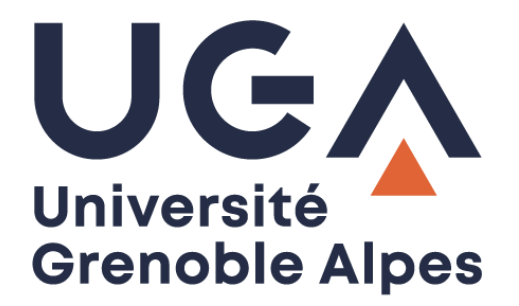

# Service eduroam

## Eduroam service

Configuration et connexion sur Windows

Configuration and connection on Windows

Procédure à destination des personnels

Procedure for staff

DGD SI - Université Grenoble Alpes https://services-numeriques.univ-grenoble-alpes.fr Assistance 04 57 42 13 13 – help@univ-grenoble-alpes.fr

### I. Prérequis - Prerequisite

« Le service <u>eduroam.fr</u> vise à offrir un accès sans fil sécurisé à Internet, aux personnels, et [...] aux étudiants, des établissements d'enseignement supérieur et de recherche lors de leurs déplacements. Les utilisateurs d'un établissement membre du projet disposeront d'un accès sécurisé à l'Internet depuis tous les autres établissements membres, et ceci en utilisant leur mot de passe habituel. »

"The <u>eduroam.fr</u> service aims to provide secure wireless access to the Internet, to personnel, and [...] students of higher education and research institutions during them trips. Users from an institution member of the project will have secure access to the Internet from all other member institutions, using their usual password."

Pour pouvoir accéder à ce service, vous devez :

In order to access this service, you must to:

• Disposer d'une **connexion active à internet**, la configuration nécessitant un téléchargement et une authentification sur les serveurs universitaires ;

Have an **active connection to the Internet**, the configuration requiring a download and an authentication on university servers;

• Disposer d'un compte de connexion Université Grenoble Alpes (Agalan) et connaître vos identifiants de connexion de l'université.

Have a Université Grenoble Alpes login account (Agalan) and know your university login details.

À savoir : Si vous disposez déjà d'une configuration eduroam d'un autre établissement il se peut que l'installation UGA ne fonctionne pas correctement. Si vous rencontrez des difficultés à l'installation ou la configuration d'eduroam UGA, supprimez d'abord l'ancienne configuration (cf. chapitre <u>III – Désinstallation</u>).

**N.B.**: If you already have an eduroam configuration from another institution, the UGA installation may not work properly. If you have problems installing or configuring eduroam UGA, first delete the old configuration (see Chapter <u>III - Uninstallation</u>).

### II. Installation - Installation

Pour configurer eduroam sur votre ordinateur, rendez-vous sur <u>https://cat.eduroam.org/</u> Cliquez ensuite sur le bouton « Cliquez ici pour télécharger votre installateur eduroam ».

To configure eduroam on your computer, go to <u>https://cat.eduroam.org/</u> Then click on the button "Click here to download your eduroam installer".

| configuration Assistant Tool                                                                              | Page de démarrage                                                                       | Àpropos                      | Langue           | Aide            | Gérer                                                                                                    | Conditions d'utilisation                                          |
|----------------------------------------------------------------------------------------------------|-----------------------------------------------------------------------------------------|------------------------------|------------------|-----------------|----------------------------------------------------------------------------------------------------|-------------------------------------------------------------------|
| installation simplifi<br>MS Windo<br>10, 8, 7, Vista<br>Installateur personnalis<br>Signé numériquement p | ée de eduroam®:<br>DWS<br>é pour votre établissement<br>par l'organisation qui coordonn | e eduro: n®: GÉA             | NT Association   |                 | eduroan iostilier (c<br>eduroan     eduroan     eduroan | a tuntenty of Sarpicol — 1 20 20 20 20 20 20 20 20 20 20 20 20 20 |
|                                                                                                    | В                                                                                       | ienven <mark>t</mark> e à ed | uroam CAT        |                 |                                                                                                    |                                                                   |
|                                                                                                    | Connectez                                                                               | otre app                     | areil à e        | duroan          | n®                                                                                                    |                                                                   |
| eduroam®perme                                                                                             | t d'accéder gratuitement à                                                              | des milliers de p            | oints d'accès V  | Vi-Fi dans le r | monde entier.                                                                                                    | <u>En savoir plus</u>                                             |
|                                                                                                    | Cliquer ici pour t                                                                      | élécharger votr              | e installateur e | eduroam®        |                                                                                                    |                                                                   |

Cliquez sur « Université Grenoble Alpes » (si vous ne parvenez pas à la trouver, tapez « Université Grenoble Alpes » dans le champ de recherche en bas de la fenêtre).

Click on "Université Grenoble Alpes" (if you can't find it, type "Université Grenoble Alpes" in the search field at the bottom of the window).

| Établissement<br>Sélectionnez votre établissement d'origine                                                       | ×     |
|----------------------------------------------------------------------------------------------------|-------|
| INRIA - Institut National de Recherche en Informatique et en<br>Automatique                                       | Únría |
| CNRS EUROFIDAI                                                                                                    |       |
| Crous Grenoble Alpes                                                                                              | Crous |
| Université Grenoble Alpes                                                                                         |       |
| IRAM - Institut de Radio Astronomie Millimétrique (Grenoble)                                                      | iram  |
| Académie de Grenoble                                                                                              |       |
| Institut National Polytechnique de Grenoble                                                                       |       |
| CNRS - Grenoble                                                                                                   | CNIS  |
| INOP2 - L'ebarataire de Dhunique Substamique et de<br>ou chercher un établissement, par exemple Université d'Oslo | •     |

Le site eduroam détecte automatiquement votre système d'exploitation, vous pourrez alors cliquez sur le bouton « eduroam® ». (Si jamais le système d'exploitation ne correspond pas, cliquez sur « Choisissez un autre installateur à télécharger » sous le bouton).

The eduroam web site automatically detects your operating system, so you can click on the button "eduroam®". (If the operating system doesn't match, click on "Choose another installer to download" under the button).

| configuration Assistant Tool                                                                                                    | Page de démarrage                                                             | À propos          | Langue          | Aide | Gérer   | Conditions d'utilisation     |
|----------------------------------------------------------------------------------------------------|-------------------------------------------------------------------------------|-------------------|-----------------|------|---------|------------------------------|
| Université Grenoble A                                                                                                    | Alpes                                                                         |                   |                 |      | choisis | sez un autre établissement   |
| Si vous rencontrez des problèmes, vous pouv<br>WWW : https://nomadisme.univ.grenoble-alpes.fr<br>courriel : help@univ.grenoble-alpes.fr<br>tel : 0457421313<br>Cette entrée a été mise à jour le : 2025-05-12 16:<br><b>Télécharger votre installato</b><br><b>eduroam®</b> | ez obtenir de l'aide directemen<br>12/<br>23:36<br>eur pour MS Windows &<br>i | t auprès de votre | établissement à | :    |         | Université<br>Grenoble Alpes |

Une nouvelle page s'ouvre, ainsi qu'une fenêtre de téléchargement. Cliquez sur « Enregistrer le fichier ».

A new page and a download window open. Click on "Save File".

| eduroam                                                                                                    | Page de démarrage                                                                                                    | À propis                  | Langue             | Aide                 | Gérer | Conditions d'utilisation           |
|----------------------------------------------------------------------------------------------------|----------------------------------------------------------------------------------------------------|---------------------------|--------------------|----------------------|-------|------------------------------------|
| nfiguration Assistant Tool                                                                                                    | Ouverture de eduroam-W10-UGA.exe                                                                                             |                           | ×                  |                      |       |                                    |
| Université Grenoble Alpe                                                                                                    | Vous avez choisi d'ouvrir :<br>eduroam-W10-UGA.exe<br>qui est un fichier de type : Bina<br>à partir de : https://cat.eduroan | ny File (214 Ko)<br>n.org |                    |                      |       | <u>choisissez une autre</u>        |
| Si vous rencontrez des problèmes, vous pouvez obte<br>WWW : http://nomadisme.univ-grenoble-alpes.fr<br>courriel : help@univ-grenoble-alpes.fr<br>tel : 0457421313 | Voulez-vous enregistrer ce fichier ?                                                                                         | Enregistrer le fichier    | Annuler            |                      |       | UC<br>Université<br>Grenoble Alpes |
| Cette entrée a été mise à jour le : 2019-10-22 15:17:50                                                                                                    |                                                                                                    |                           |                    |                      |       | oronoono mpoo                      |
| Bienvenue dans la communauté d'utilisateurs eduro                                                                                                    | am® !                                                                                                    |                           |                    |                      |       |                                    |
| Votre téléchargement va débuter rapidement. En cas                                                                                                    | de difficultés avec le télécharge                                                                                            | ement automatique         | e veuillez utilise | r ce <u>lien dir</u> | ect.  |                                    |

Ouvrez l'exécutable que vous venez d'enregistrer sur votre ordinateur en double-cliquant dessus (par défaut, les téléchargements se trouvent dans le dossier « Téléchargements » de votre ordinateur). Cliquez ensuite sur « Exécuter ».

Open the executable that you have just saved on your computer by double-clicking on it (by default, downloads are located in the "Downloads" folder on your computer). Then click on "Run".

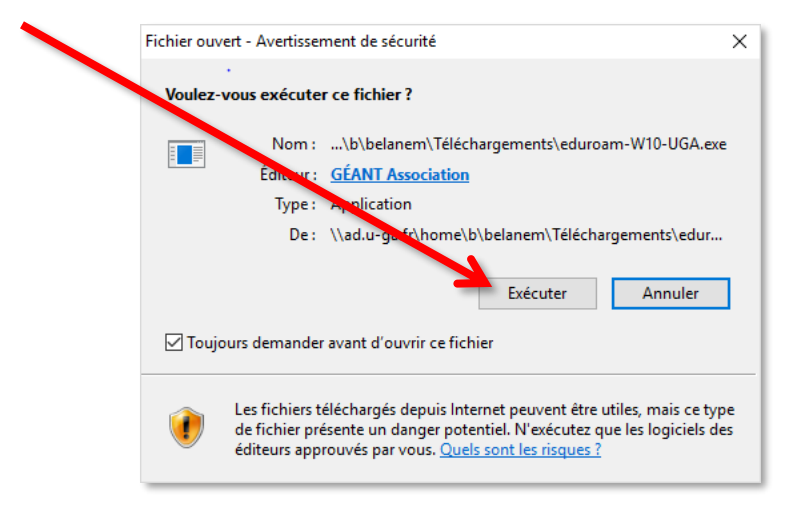

La fenêtre de l'installateur s'ouvre. Cliquez sur « Suivant > ».

The installer window opens. Click "Next >".

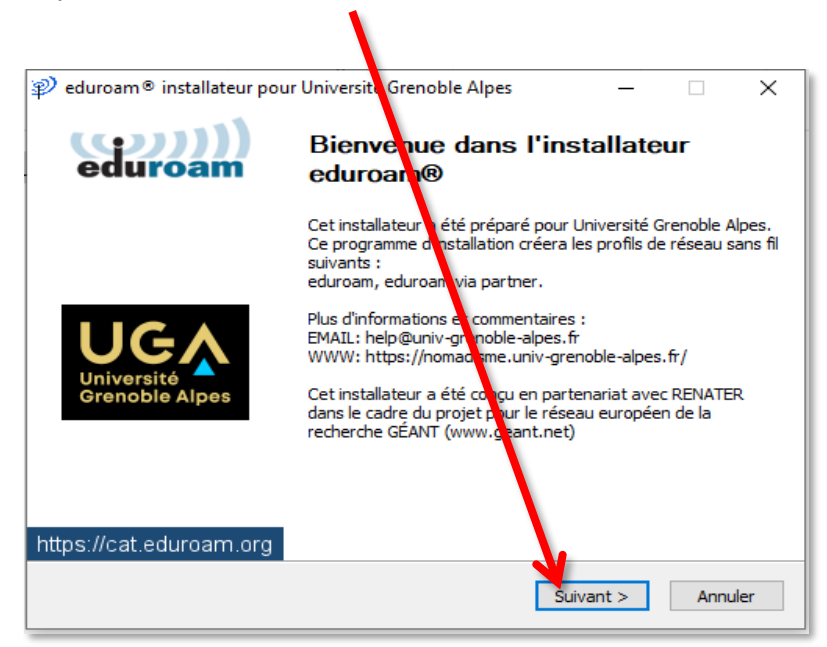

| P eduroam® installateur pour Université Grenoble Alpes           ×             Cet installateur ne fonctionnera correctment que si vous êtes un membre de Université Grenoble Alpes.         Cliquez sur OK pour continuer l'installati n. | Image: Second Second | n eduroam ® installateur pour Université Grunoble Alpes — 🗌 🗙                                                                                                    |
|----------------------------------------------------------------------------------------------------|----------------------------------------------------------------------------------------------------|----------------------------------------------------------------------------------------------------|
| eduroam® installateur pour Université Grenoble Alpes ×<br>Cet installateur ne fonctionnera correctement que si vous êtes un<br>membre de Université Grenoble Alpes.<br>Cliquez sur OK pour continuer l'installation.                       | <ul> <li>eduroam e installateur pour Université Grenoble Alpes</li> <li>Cet installateur ne fonctionnera correctement que si vous êtes un membre de Université Grenoble Alpes.<br/>Cliquez sur OK pour continuer l'installati n.</li> <li>OK Annuler</li> </ul>                                                                                                    | eduroam                                                                                                    |
| eduroam® installateur pour Université Grenoble Alpes ×<br>Cet installateur ne fonctionnera correctament que si vous êtes un<br>membre de Université Grenoble Alpes.<br>Cliquez sur OK pour continuer l'installation.                       | eduroam® installateur pour Université Grenoble Alpes Cet installateur ne fonctionnera correctment que si vous êtes un membre de Université Grenoble Alpes. Cliquez sur OK pour continuer l'installation.   OK Annuler                                                                                                    |                                                                                                    |
|                                                                                                    | OK Annuler                                                                                                    | <ul> <li>eduroam          <ul> <li>installateur pour Université Grenoble Alpes</li> <li>Cet installateur ne fonctionnera correctement que si vous êtes un<br/>membre de Université Grenoble Alpes.<br/>Cliquez sur OK pour continuer l'installation.</li> </ul> </li> </ul> |
| OK Annuler                                                                                                    |                                                                                                    | OK Annuler                                                                                                    |

Un message d'alerte apparaît, cliquez sur « Oui ».

Un message d'information s'ouvre. Cliquez sur « OK ».

| A warning message a | appears, click on "Yes".                                                                                                    |           |
|---------------------|----------------------------------------------------------------------------------------------------|-----------|
| A warning message a | appears, click on "Yes".         n® installateur pour Université Grenoble Alpes: Install         vertissement de sécurité         vertissement de sécurité         Vous allez installer un certificat d'une autorité de certification qui dit représenter :         HARICA TLS RSA Root CA 2021         Windows ne peut pas vérifier que le certificat provient vraiment de « HARICA TLS RSA Root CA 2021 ». Nous vous recommandons d'en vérifier lorigine en contactant « HARICA TLS RSA Root CA 2021 ». Le numéro suivant vous aidera dans cette opération :         Empreinte numérique (sha1) : C22D0582 FA88CE14 0C0679DE 7F1410E9 45D7A56D         Avertissement :         Si vous installez ce certificat racine, Windows fait automatiquement confiance à tous les certificat émis par | < ))<br>n |
| Nullsoft I          | cette autorité de certification. L'installation d'un certificat<br>dont l'empreinte numérique n'est pas vérifiée constitue un<br>risquSi vous cliquez sur « Oui », vous acceptez ce risque.<br>Voulez-vous installer ce certificat ?                                                                                                    |           |
|                     | Oui Non                                                                                                    |           |

Sur la page suivante, vous devez vous identifier.

On the next page, you must authenticate.

Attention : le champ « Nom d'utilisateur » doit être renseigné sous la forme *login*@univ-grenoblealpes.fr (remplacez « *login* » par votre propre identifiant universitaire, celui que vous utilisez pour vous connecter à votre ordinateur professionnel ou à votre messagerie Zimbra).

*Warning*: the "Username" field must be filled like "login@univ-grenoble-alpes.fr" (replace "login" with your own university login, the one you use to connect to your work computer or your Zimbra webmail).

Votre mot de passe est à renseigner deux fois (celui de l'université, lié à votre login).

Your password must be entered twice (the university's password, linked to your login).

•

Une fois les champs complétés, cliquez sur « Installer ».

Once the fields are completed, click on "Install".

| ₽) eduroam® installa        | teur pour Université Grenoble Alpes | _         |             | ×        |
|-----------------------------|-------------------------------------|-----------|-------------|----------|
| Identifiants de l'util      | isateur                             | ed        | )))<br>uroa | ))<br>am |
| Nom d'utilisateur :         | peudaidj@univ-grenobl               |           |             |          |
| Mot de passe :              |                                     |           |             |          |
| Répétez le mot de<br>passe: | ·····                               |           |             |          |
|                             |                                     |           |             |          |
| Nullsoft Install System v   | 3.04                                | ¥         |             |          |
|                             | I                                   | Installer | Annul       | ler      |

Patientez pendant la configuration d'eduroam. Lorsque l'installation est terminée. Cliquez sur « Fin ».

Wait while eduroam is being configured. When the installation is complete. Click "Finish".

| 🌮 eduroam® installateur po   | ur Université Grenoble Alpes                                                              | - 0 | × |  |
|------------------------------|-------------------------------------------------------------------------------------------|-----|---|--|
| (cp)))<br>eduroam            | Installation terminée<br>Les profis réseaux ont été installés.<br>Votre système est prêt. |     |   |  |
| Université<br>Grenoble Alpes |                                                                                           |     | Χ |  |
| https://cat.eduroam.org      | I                                                                                         |     |   |  |
|                              | Fr                                                                                        | 2   |   |  |

Vous pouvez maintenant vous connecter à eduroam. Pour ce faire, cliquez sur le logo du réseau dans votre barre des tâches, en bas à droite (parfois accessible en cliquant sur la petite flèche), puis sur « eduroam » et le bouton « Connecter ».

You can now log in to eduroam by clicking on the network logo in your taskbar at the bottom right (sometimes accessible by clicking on the small arrow), then click on "eduroam" and the "Connect" button.

**Attention** : le Wi-Fi doit être activé sur votre ordinateur et vous devez être présent physiquement dans un établissement membre eduroam.

Warning: Wi-Fi must be activated on your computer and you must be physically present in an eduroam member establishment.

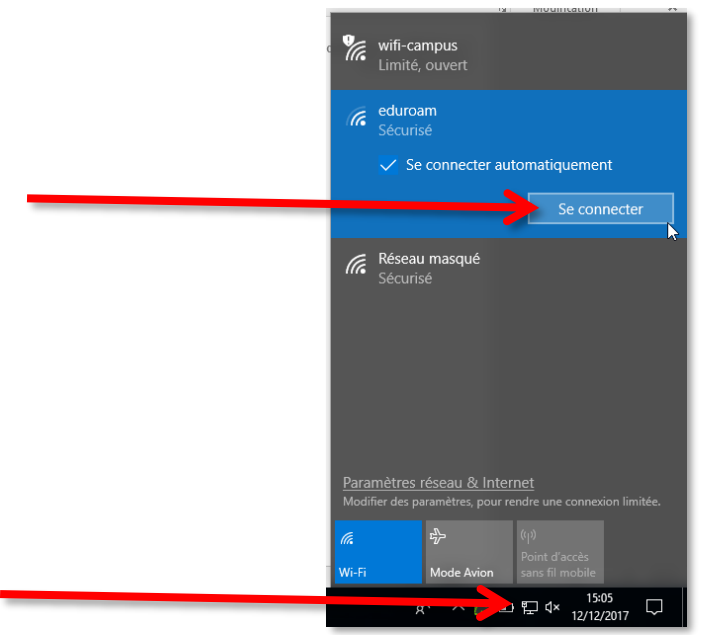

#### III. Désinstallation - Uninstallation

Windows 10 enregistre les réseaux Wi-Fi auxquels vous vous connectez avec leurs mots de passe et leurs réglages.

Si vous souhaitez empêcher votre ordinateur de vous connecter automatiquement à un réseau particulier, vous devez faire en sorte que Windows 10 l'oubli.

Windows 10 records the WiFi networks you connect to with their passwords and settings. If you want to prevent your computer from automatically connecting to a particular network, you need to make Windows 10 forget it.

Cliquez sur l'icône réseau dans la barre des tâches.

Click on the network icon in the taskbar.

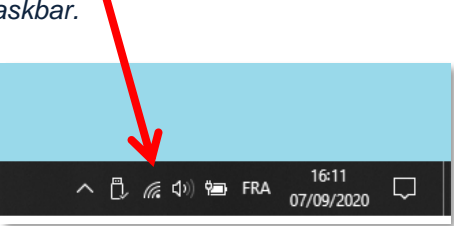

DGD SI - Université Grenoble Alpes https://services-numeriques.univ-grenoble-alpes.fr Assistance 04 57 42 13 13 – help@univ-grenoble-alpes.fr Faites un clic-droit sur le réseau sans fil à supprimer et cliquez sur « Oublier ».

Right-click on the wireless network you want to delete and click on "Forget".

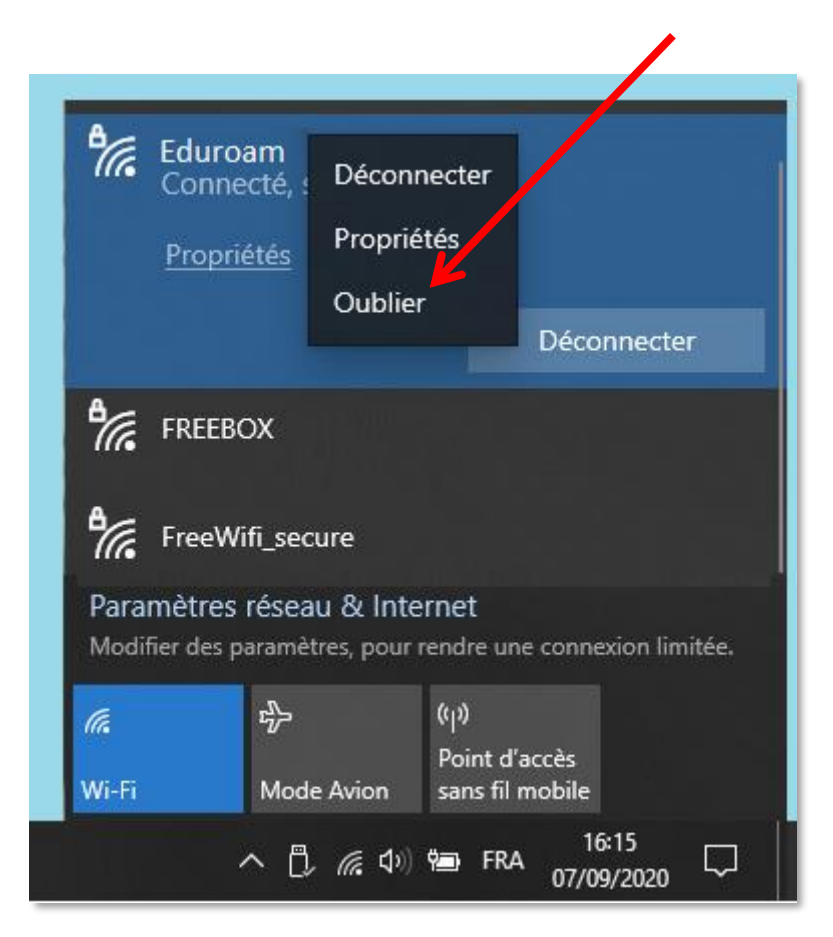

Si vous n'êtes pas à portée du réseau à oublier, vous devez aller dans les paramètres réseau. Cliquez sur le bouton Démarrer, puis sur « Paramètres » et enfin sur « Réseau et Internet ».

If you are not within range of the network to forget, you need to go to the network settings. Click on the Start button, click on Settings and click on Network and Internet.

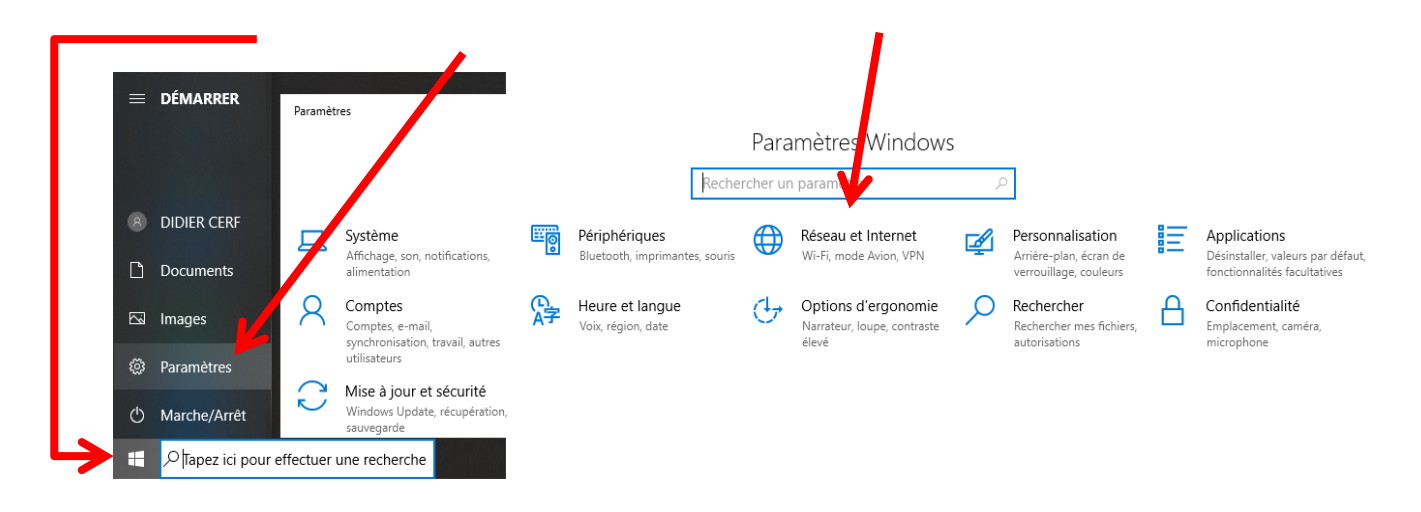

Cliquez sur « Wi-Fi » puis sur « Gérer les réseaux connus ».

Paramètres 4 Wi-Fi 命 Accueil Rechercher un paramè Wi-Fi Activé Réseau et Internet Afficher les réseaux disponibles ₿ État Propriétés du matériel Gérer les réseaux connus Wi-Fi G

Click on Wi-Fi and then on Manage known networks.

Cliquez sur le réseau puis sur « Oublier » pour supprimer les informations enregistrées sur votre ordinateur.

Click on a network and then click on Forget to delete the information stored on your computer.

|   | <ul> <li>← Paramètres</li> <li>☆ Wi-Fi</li> <li>Gérer les réseaux connus</li> <li>+ Ajouter un nouveau réseau</li> </ul> |                    |  |
|---|----------------------------------------------------------------------------------------------------|--------------------|--|
|   | Rechercher dans cette liste                                                                                              | P                  |  |
| J | eduroam                                                                                                    | Propriétés Oublier |  |
|   | wifi-campus                                                                                                    |                    |  |